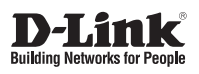

## Quick Install Guide Full HD Mini Pan & Tilt Dome Network Camera

This document will guide you through the basic installation process for your new D-Link Network Camera.

DCS-5615

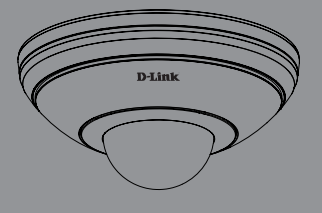

Quick Installation Guide Краткое руководство по установке

> Documentation also available on CD and via the D-Link Website

# Краткое руководство по установке DCS-5615

Данное руководство содержит основные инструкции по установке камеры DCS-5615 в сети. За дополнительной информацией об установке камеры, пожалуйста, обращайтесь к руководству пользователя на CD диске из комплекта поставки или через web-сайт D-Link.

### Шаги установки

- 1. Убедитесь в наличии всех компонентов по списку ниже.
- 2. Обзор устройства
- 3. Установка устройства
- 4. Настройка с помощью мастера по установке
- 5. Регулировка угла обзора
- 6. Установка корпуса

### 1. Комплект поставки

- ° Сетевая видеокамера DCS-5615
- Монтажный кронштейн
- ° Соединительный адаптер
- ° CD диск с руководством пользователя и программным обеспечением
- ° Адаптер питания
- ° Винт
- ° Краткое руководство по установке
- <sup>°</sup> Направляющий стикер

Если что-либо из перечисленного отсутствует, пожалуйста, обратитесь к поставщику.

Русский

# 2. Обзор устройства

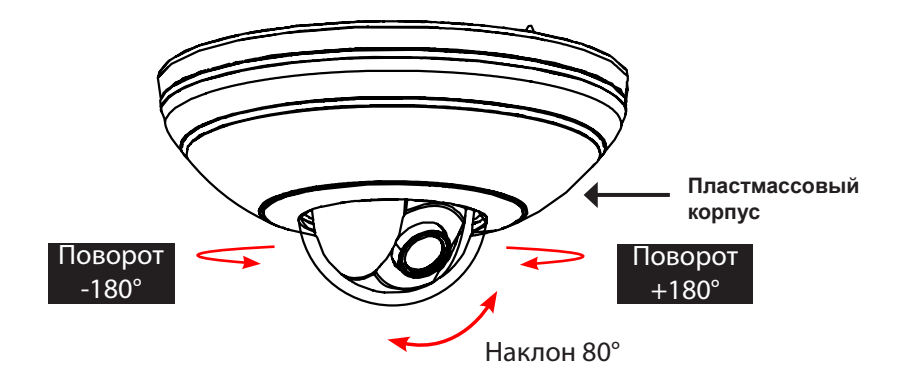

## 2. Обзор устройства

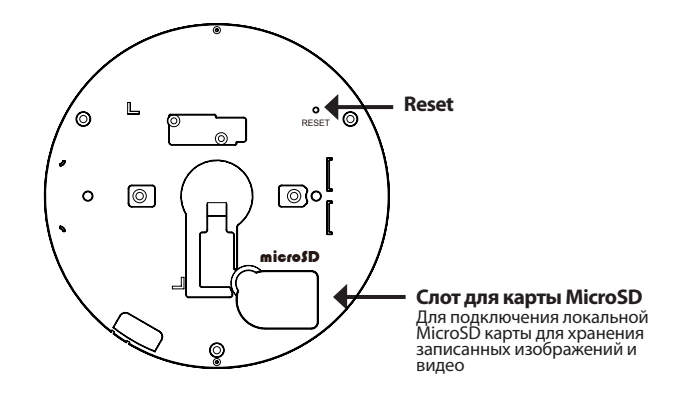

#### Разъем питания

Для подключения адаптера питания (12 В постоянного тока) к камере

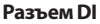

Разъемы DI предоставляют физический интерфейс для приема цифровых сигналов от внешних устройств

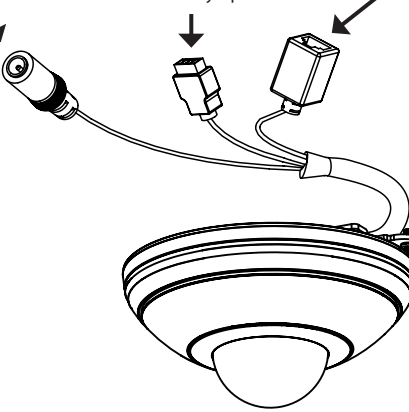

#### Ethernet (PoE)

Разъем RJ-45 предназначен для подключения Ethernet-кабеля, а также может использоваться для подачи питания на камеру с помощью технологии РоЕ

# 3. Установка устройства

Откройте пластмассовую крышку слота для карты MicroSD в основании камеры.

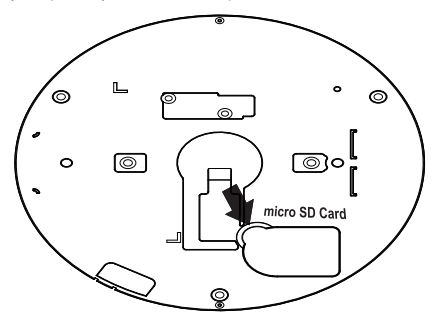

Сдвиньте разъем для карты вперед и вверх.

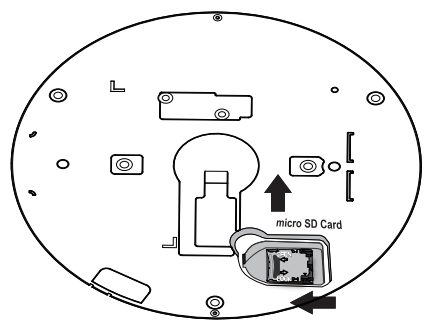

РУССКИЙ

Вставьте карту MicroSD, закройте крышку, нажав на нее. Установите пластмассовую крышку в исходное положение.

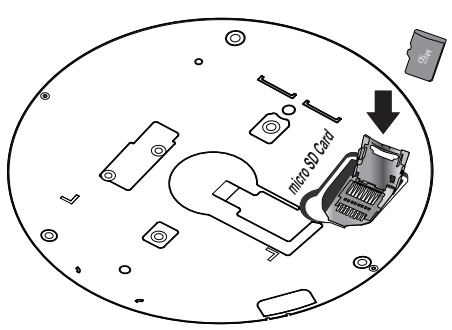

## 3. Установка устройства

- 1.Выберите область на потолке или стене, которая способна выдержать вес камеры.
- 2. Прикрепите направляющий стикер к выбранной области на потолке или стене.
- 3. Просверлите три отверстия в месте расположения отверстий направляющего стикера.
- Вставьте входящие в комплект поставки пластмассовые анкеры в просверленные отверстия и установите "Пластину А" с помощью винтов.
- 5. Присоедините "Пластину Б" к основанию камеры и прикрепите ее двумя винтами.
- 6.Соедините камеру пазами с "Пластиной А"
- 7. Прикрепите камеру к "Пластине А" с помощью винта.

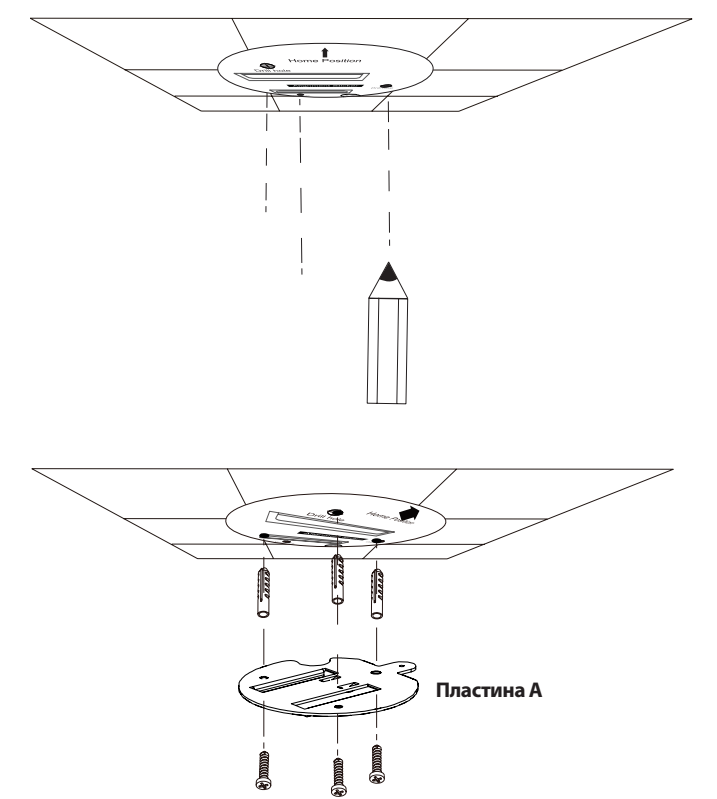

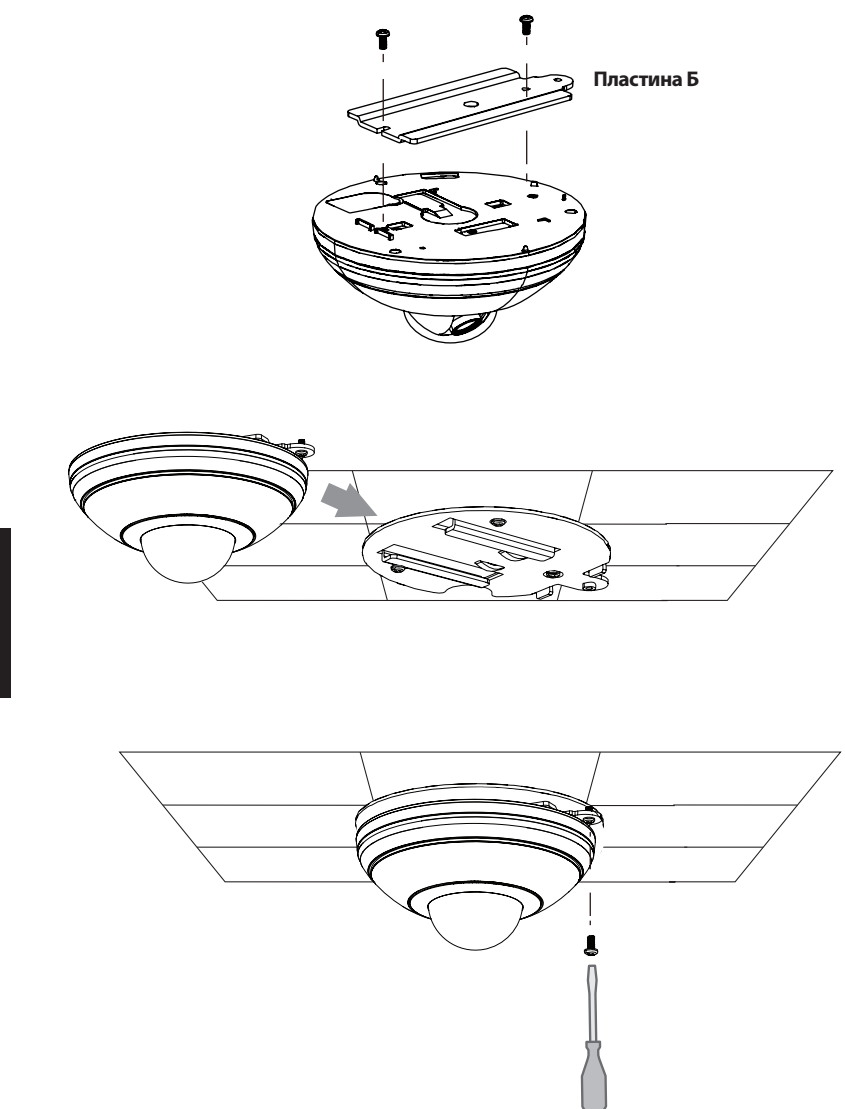

#### Основное соединение (без РоЕ)

Подключите сетевую камеру к коммутатору или маршрутизатору через Ethernet кабель.

Подключите кабель питания из комплекта поставки от камеры к настенной розетке.

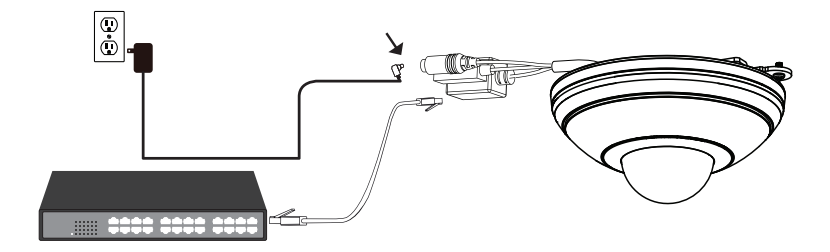

#### Подключение к коммутатору РоЕ

Если используется коммутатор PoE, то подключите камеру к коммутатору с помощью кабеля Ethernet, который обеспечивает питание и передачу данных по одному кабелю.

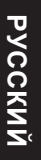

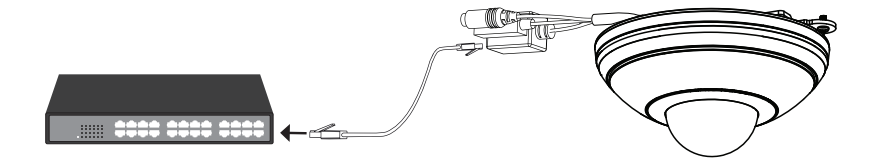

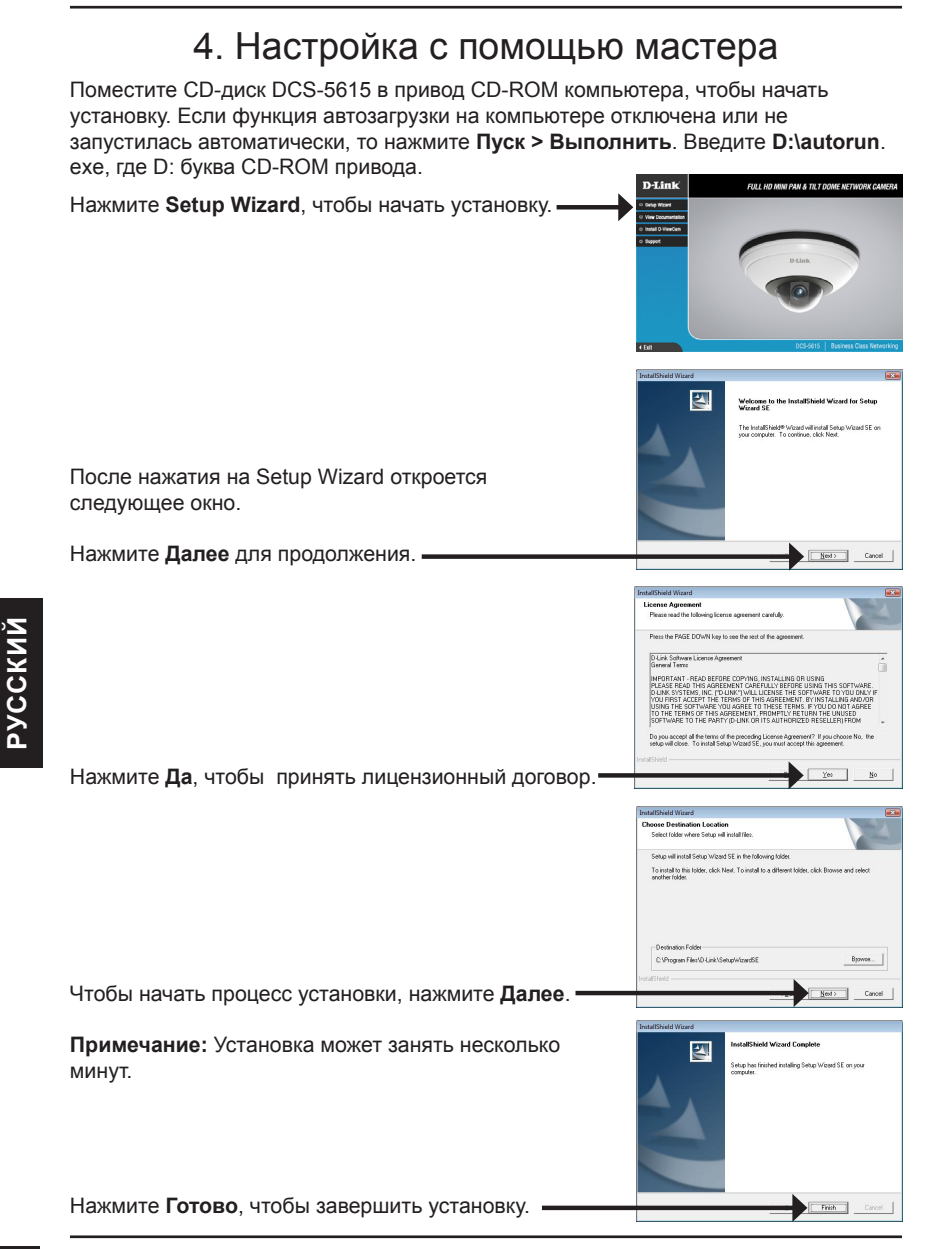

D-Link DCS-5615 Quick Install Guide

Нажмите иконку утилиты установки D-Link Setup Wizard SE в стартовом меню Windows.

|                     | 0 | Accessories       | •   |          |   |                           |
|---------------------|---|-------------------|-----|----------|---|---------------------------|
|                     | 1 |                   | • 6 | D NewCam | > |                           |
| Carl Browner (      |   | ESTSOR            | P E |          | • | Dicirik Setup Trisord SE  |
| Consects 1          |   | ffáhos            | ٢T  |          |   | 🔄 Uninstal Setup Woard SE |
| Ch Settors .        |   | Fie28a FTP Clent  | ٠.  |          |   |                           |
| Comp.               |   | Google Chrome     | >   |          |   |                           |
| A table and 5 month | 0 | 201               | >   |          |   |                           |
| 2.80                | - | Audacity          |     |          |   |                           |
| C Institu           |   | Enternet Explorer |     |          |   |                           |
| 2 Shet Down         | 0 | Opena             |     |          |   |                           |
| 💐 Start 🚺 🤋 🕓 📵     | P | Windows Search    |     |          |   |                           |

Пуск > D-Link > Setup Wizard SE

Мастер установки отображает МАС-адрес и IP-адрес камер(-ы). Если в сети присутствует DHCP-сервер, отобразится корректный IP-адрес. Если в сети не используется DHCP-сервер, отобразится статический IP-адрес камеры по умолчанию D-Link 192.168.0.20 Нажмите кнопку Wizard, чтобы продолжить. D-Link SECURI Введите ID администратора и пароль. Если регистрация выполняется впервые, ID администратора по умолчанию admin, поле пароля остается незаполненным. Нажмите Далее для перехода на следующую страницу. D-Link SECUDI Выберите DHCP, если при загрузке камеры IP-адрес Set IP Address назначается автоматически. Выберите статический IP-адрес, если камера при каждом запуске использует один и тот же IP-адрес. Нажмите Далее для перехода на следующую страницу. D-Link Подождите некоторое время для подтверждения настроек и нажмите Restart. -

#### Просмотр камеры через web-браузер

Нажмите иконку утилиты установки D-Link Setup Wizard SE в стартовом меню Windows.

Пуск > D-Link > Setup Wizard SE

Выберите камеру и нажмите кнопку "Link" (Соединение) для доступа к web-настройкам.

Мастер установки автоматически открывает Web-браузер с IP-адресом камеры.

Введите admin в качестве имени пользователя по умолчанию и оставьте поле пароля незаполненным. Нажмите ОК, чтобы продолжить. -

В данном разделе доступен просмотр изображений с камеры в реальном времени. Можно выбрать профиль видео для просмотра или управления камерой. Для получения дополнительной информации о web-настройках, пожалуйста, обратитесь к руководству пользователя, входящему в комплект поставки, или на сайт технической поддержки D-Link.

#### Дополнительная информация

Дополнительная помощь доступна в офисах D-Link, перечисленных на обратной стороне руководства пользователя, или в режиме онлайн. Для того, чтобы узнать больше о продуктах D-Link или маркетинговой информации, пожалуйста, посетите Web-сайт http://www.dlink.com

#### Информация о гарантии

Пожалуйста, посетите Web-сайт http://warranty.dlink.com/ для получения информации о гарантийном обслуживании в Вашем регионе.

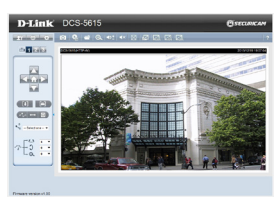

Cancel

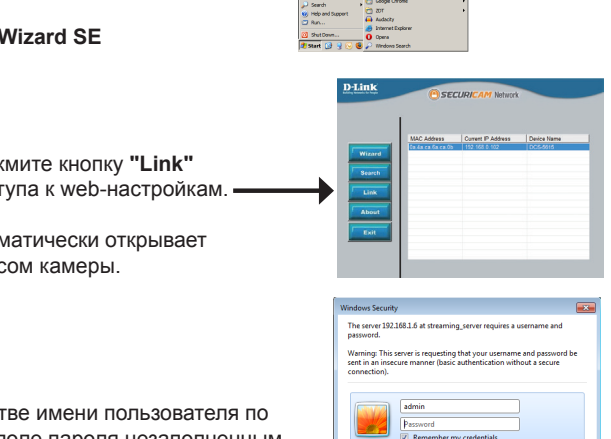

## Технические характеристики

| Камера | Аппаратный<br>профиль                  | <ul> <li>1/2,7-дюймовый Full HD<br/>мегапиксельный CMOS-<br/>сенсор с технологией<br/>прогрессивного<br/>сканирования</li> <li>Фокусное расстояние:<br/>4 мм</li> <li>Апертура: F1.5</li> <li>16-кратное цифровое<br/>увеличение</li> <li>Минимальное освещение:<br/>0,12 люкс</li> </ul> | <ul> <li>Минимальное расстояние до объекта: 40 см</li> <li>Углы обзора:<br/>77.4° (по горизонтали)<br/>45.1° (по вертикали)<br/>88° (по диагонали)</li> </ul>                 |  |  |
|--------|----------------------------------------|----------------------------------------------------------------------------------------------------|----------------------------------------------------------------------------------------------------|--|--|
|        | Поворот и<br>наклон                    | <ul> <li>Углы поворота/наклона<br/>Угол поворота: 360° (от<br/>-180 до 180)°</li> <li>Угол наклона: 80° (от 10<br/>до 90°)</li> </ul>                                                                                                    | <ul> <li>Скорость поворота/наклона:<br/>Скорость поворота: 101° в<br/>секунду</li> <li>Скорость наклона: 101° в<br/>секунду</li> </ul>                                        |  |  |
|        | Характеристики<br>изображения          | <ul> <li>Настройка качества и<br/>размера изображения,<br/>скорости передачи данных</li> <li>Метки времени и вставки<br/>текста</li> <li>3 настраиваемых окна для<br/>обнаружения движения</li> </ul>                                                                                     | <ul> <li>Переворот и зеркальное<br/>отображение</li> <li>Настройка баланса белого,<br/>скорости затвора, яркости,<br/>насыщенности цвета,<br/>контраста и резкости</li> </ul> |  |  |
|        | Сжатие видео                           | <ul> <li>Сжатие в форматах Н.264/<br/>МРЕG4/МЈРЕG</li> <li>ЈРЕБ для стоп-кадров</li> </ul>                                                                                                    | <ul> <li>Н.264/МРЕС-4 мультикаст<br/>вещание</li> </ul>                                                                                                    |  |  |
|        | Разрешение<br>видео                    | <ul> <li>1920 х 1080 при 15<br/>кадрах/с</li> <li>1600 х 904 при 20 кадрах/с</li> <li>1360 х 768 при 25 кадрах/с</li> <li>1280 х 720 при 30 кадрах/с</li> </ul>                                                                                                    | <ul> <li>640 x 480 при 30 кадрах/с</li> <li>384 x 216 при 30 кадрах/с</li> </ul>                                                                                              |  |  |
|        | Поддержка<br>аудио                     | • G.711                                                                                                    | • MPEG-4 AAC                                                                                                    |  |  |
|        | Интерфейсы<br>для внешних<br>устройств | <ul> <li>Разъем DI для внешнего<br/>сенсора и датчика тревоги</li> <li>Слот для карты microSD</li> </ul>                                                                                                    | <ul> <li>Порт 10/100 BASE-TX Ethernet<br/>с поддержкой РоЕ</li> <li>Разъем 12 В постоянного тока</li> </ul>                                                                   |  |  |

| Сеть                    | Сетевые<br>протоколы                                        | <ul> <li>IPv4</li> <li>IPv6</li> <li>TCP/IP</li> <li>UDP</li> <li>ICMP</li> <li>DHCP-клиент</li> <li>NTP-клиент (D-Link)</li> <li>DNS-клиент</li> <li>DDNS-клиент</li> <li>SMTP-клиент</li> <li>FTP-клиент</li> </ul>            | <ul> <li>HTTP/HTTPS</li> <li>Samba-клиент</li> <li>PPPoE</li> <li>UPnP Port Forwarding</li> <li>RTP/RTSP/RTCP</li> <li>Фильтрация IP-адресов</li> <li>LLTD</li> <li>CoS/QoS</li> <li>SNMP</li> <li>IGMP</li> <li>802.1x</li> </ul> |  |  |
|-------------------------|-------------------------------------------------------------|----------------------------------------------------------------------------------------------------|----------------------------------------------------------------------------------------------------|--|--|
|                         | Безопасность                                                | <ul> <li>Защита учетной записи<br/>администратора и<br/>группы пользователей</li> <li>Аутентификация по<br/>паролю</li> </ul>                                                                                                    | <ul> <li>HTTPS streaming</li> <li>Управление доступом клиента</li> </ul>                                                                                                    |  |  |
| Системная<br>интеграция | Системные<br>требования                                     | • Операционная система:<br>Microsoft Windows 7,<br>Vista, XP, 2000                                                                                                    | • Web-браузер: Internet<br>Explorer 7 или выше                                                                                                    |  |  |
|                         | Системные<br>требования<br>D-ViewCam™ для<br>Web-интерфейса | <ul> <li>Операционная система:<br/>Microsoft Windows 7,<br/>Vista, XP</li> <li>Web-браузер: Internet<br/>Explorer 7 или выше</li> </ul>                                                                                          | <ul> <li>Протокол: Стандартный<br/>ТСР/IР</li> </ul>                                                                                                    |  |  |
|                         | Управление<br>событиями                                     | <ul> <li>Обнаружение движения</li> <li>Обнаружение попыток<br/>несанкционированного<br/>воздействия на корпус</li> <li>Уведомление о событии<br/>и загрузка стоп-кадров/<br/>видеоклипов через<br/>НТТР, SMTP или FTP</li> </ul> | <ul> <li>Несколько уведомлений о<br/>событии</li> <li>Несколько способов записи<br/>для создания резервных<br/>копий</li> <li>Поддержка нескольких<br/>серверов НТТР, SMTP и<br/>FTP</li> </ul>                                    |  |  |
|                         | Удаленное<br>управление                                     | <ul> <li>Создание стоп-<br/>кадров/видеоклипов<br/>и сохранение на<br/>локальный жесткий диск<br/>через Web-браузер</li> </ul>                                                                                                   | <ul> <li>Интерфейс настройки,<br/>доступный через Web-<br/>браузер</li> </ul>                                                                                                    |  |  |
|                         | Функции ПО для<br>видеонаблюдения                           | <ul> <li>Поддержка всех функций<br/>управления, доступных в<br/>Web-интерфейсе</li> <li>Опции записи по<br/>срабатыванию датчика,<br/>по расписанию или<br/>вручную</li> </ul>                                                   | <ul> <li>Удаленное управление/<br/>контроль: до 32 камер</li> <li>Просмотр изображений с 32<br/>камер на одном экране</li> </ul>                                                                                                   |  |  |

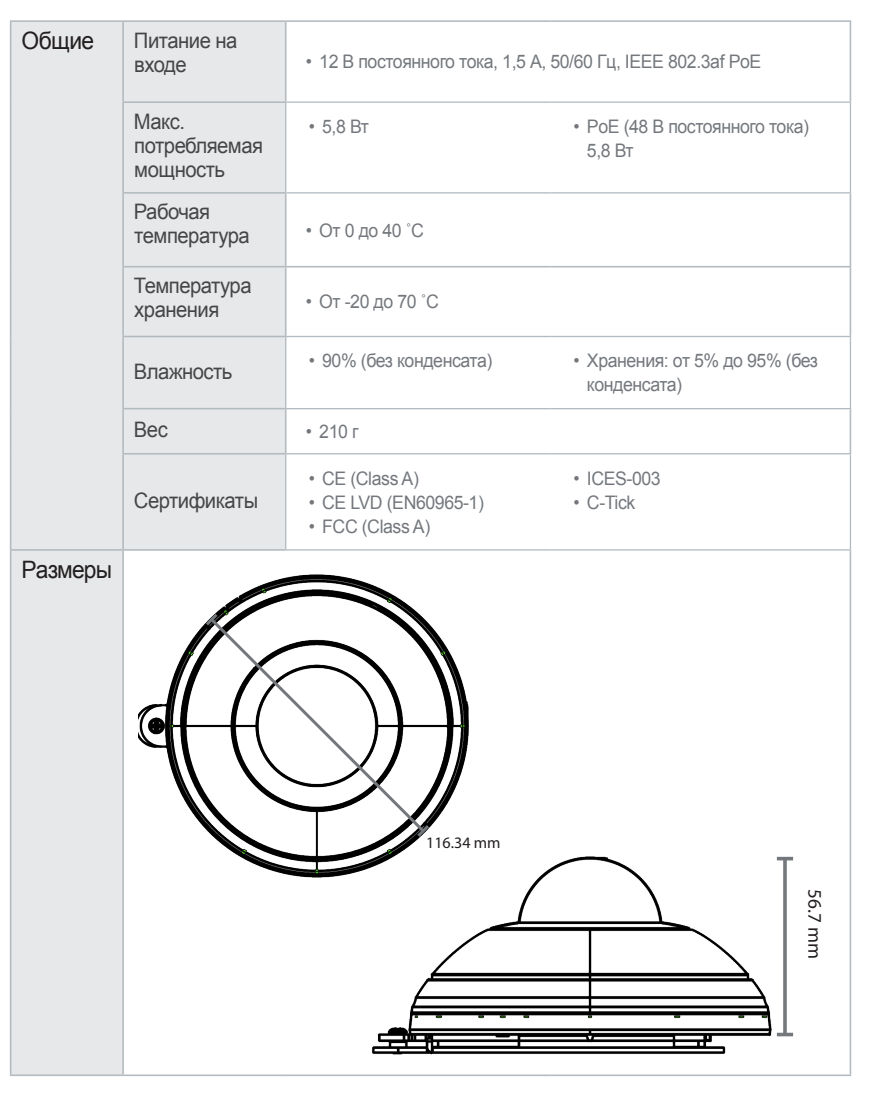

# EHC